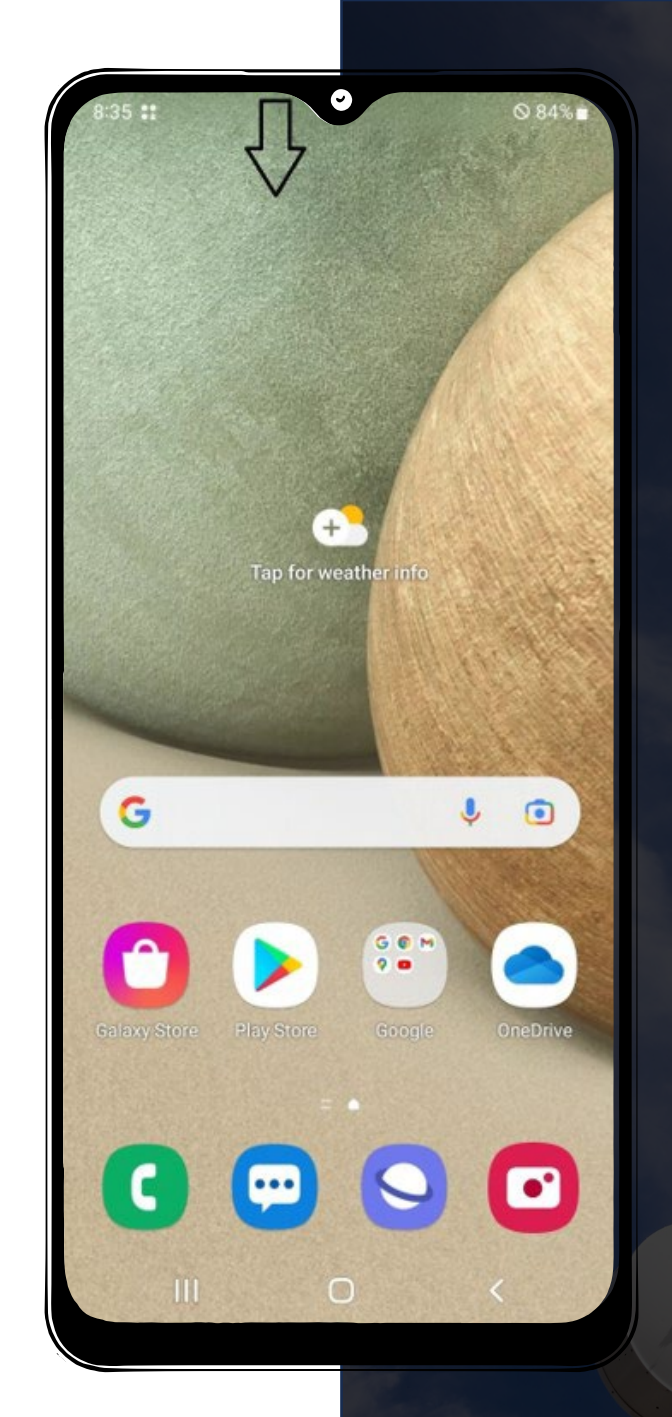

## 1. Swipe Down from the Top of Device

Swipe down from the top your device and a menu will open displaying your notification tray.

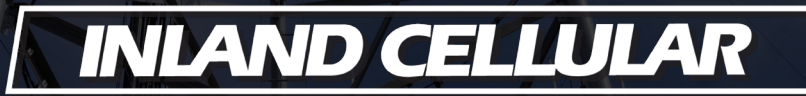

| 8:35        |                      | ∦ ⊗ 84%∎       |   |
|-------------|----------------------|----------------|---|
| Mon, Jul 17 |                      | \$             |   |
| 1           |                      | 4              |   |
| Device co   | ontrol Me            | edia output    |   |
| System con  | figuration update    |                |   |
|             | Notification         | settings Clear |   |
|             |                      |                |   |
|             |                      |                | 2 |
|             |                      |                | 2 |
|             |                      |                | 2 |
|             |                      |                | 2 |
|             |                      |                | 2 |
|             |                      |                | 2 |
|             |                      |                | 2 |
|             |                      |                | 2 |
|             |                      |                | 2 |
|             |                      |                | 2 |
|             |                      |                |   |
|             | Emergency calls only |                | 2 |

## 2. Install Configuration Update

Tap the notification to begin installing the configuration upda

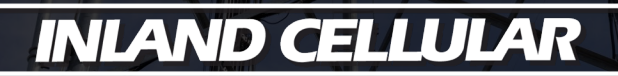

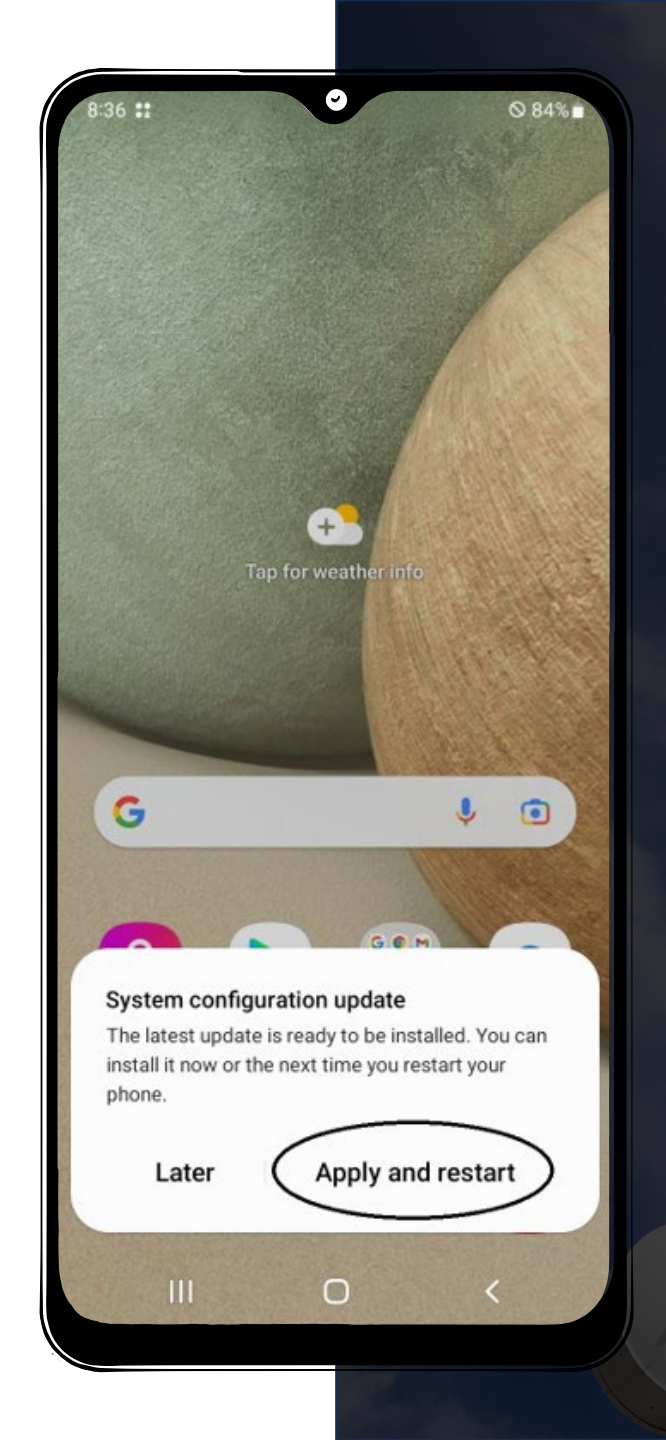

## 3. Select Apply & Restart

Tap the notification to begin installing the configuration update.

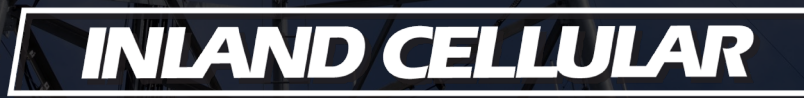

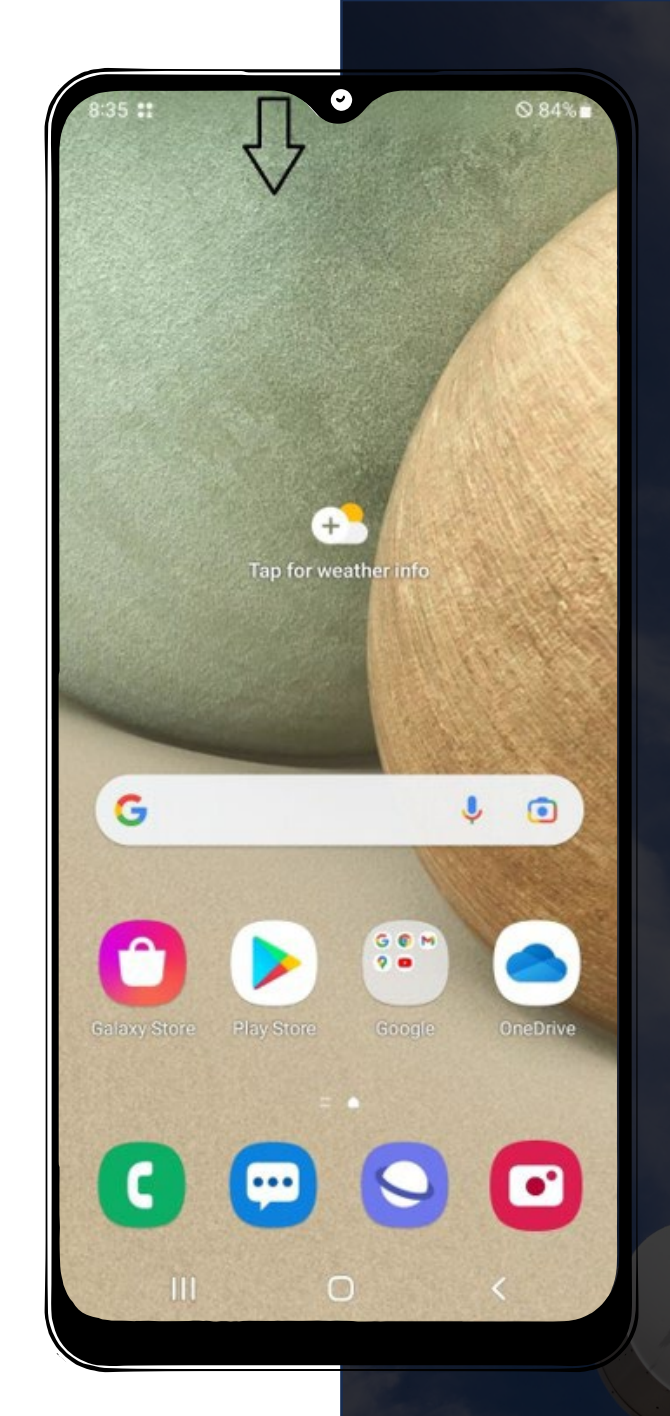

## 4. Swipe Down from the Top of Device

After your device restarts swipe down from the top of the screen again to access the notifications tray.

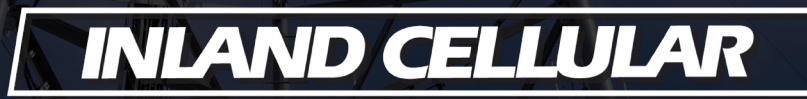

| 8:37 * <sup>1</sup><br>* <sup>1</sup><br>* <sup>1</sup><br>* <sup>1</sup> |                                                       |
|---------------------------------------------------------------------------|-------------------------------------------------------|
|                                                                           |                                                       |
| Device control Media output                                               |                                                       |
|                                                                           |                                                       |
|                                                                           |                                                       |
|                                                                           | 5 Access Settings                                     |
|                                                                           | Tap the gear icon in the upper right corner to access |
| No notifications                                                          | your settings menu.                                   |
|                                                                           |                                                       |
|                                                                           |                                                       |
|                                                                           |                                                       |
|                                                                           |                                                       |
|                                                                           |                                                       |
| Inland Cellular                                                           |                                                       |
|                                                                           | INLAND CELLULAR                                       |

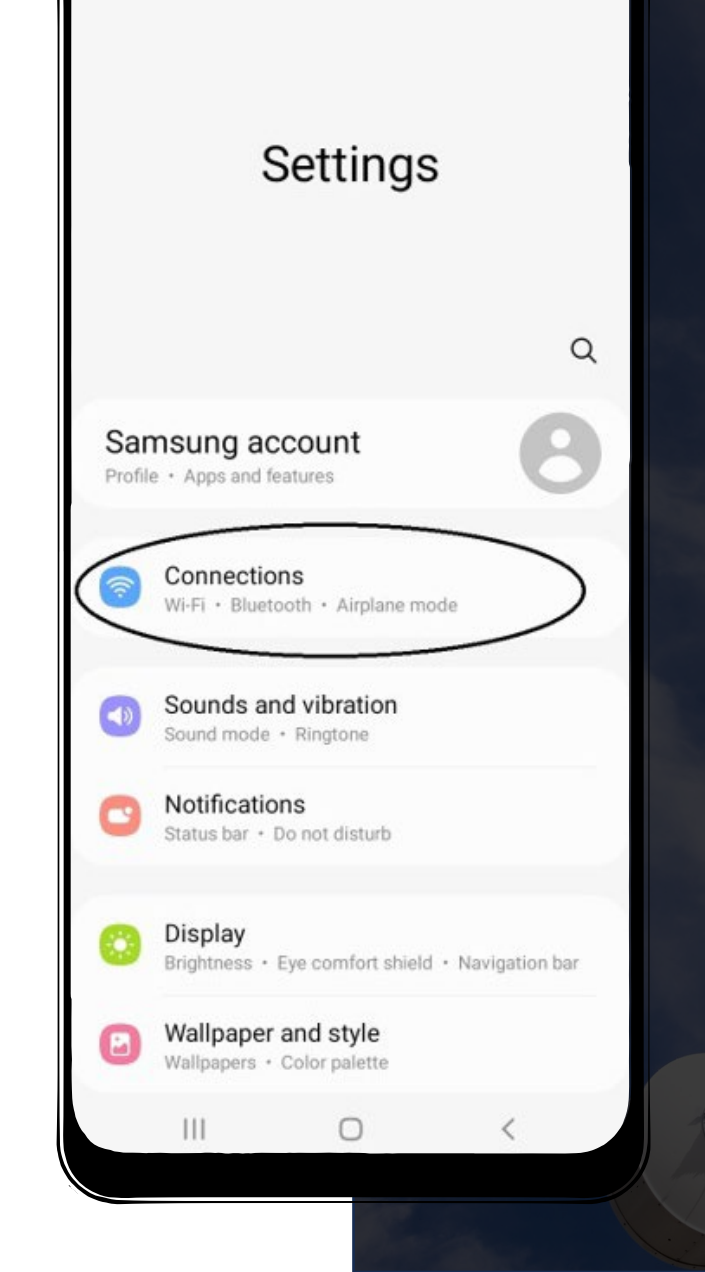

0

頃◎84%

## 6. Choose Connections

## INLAND CELLULAR

AUT

| 8:37 0                       | 땪⊗84%∎ |
|------------------------------|--------|
| < Connections                | Q      |
| Wi-Fi                        |        |
| Bluetooth                    |        |
| NFC and contactless payments |        |
| Airplane mode                |        |
| Mobile networks              |        |
| Data usage                   |        |
| SIM card manager             |        |
| Mobile Hotspot and Tethering |        |
| More connection settings     |        |
| Looking for something else?  |        |
| Samsung Cloud                |        |
|                              | <      |

# 7. Select Mobile Networks ATI INLAND CELLULAR

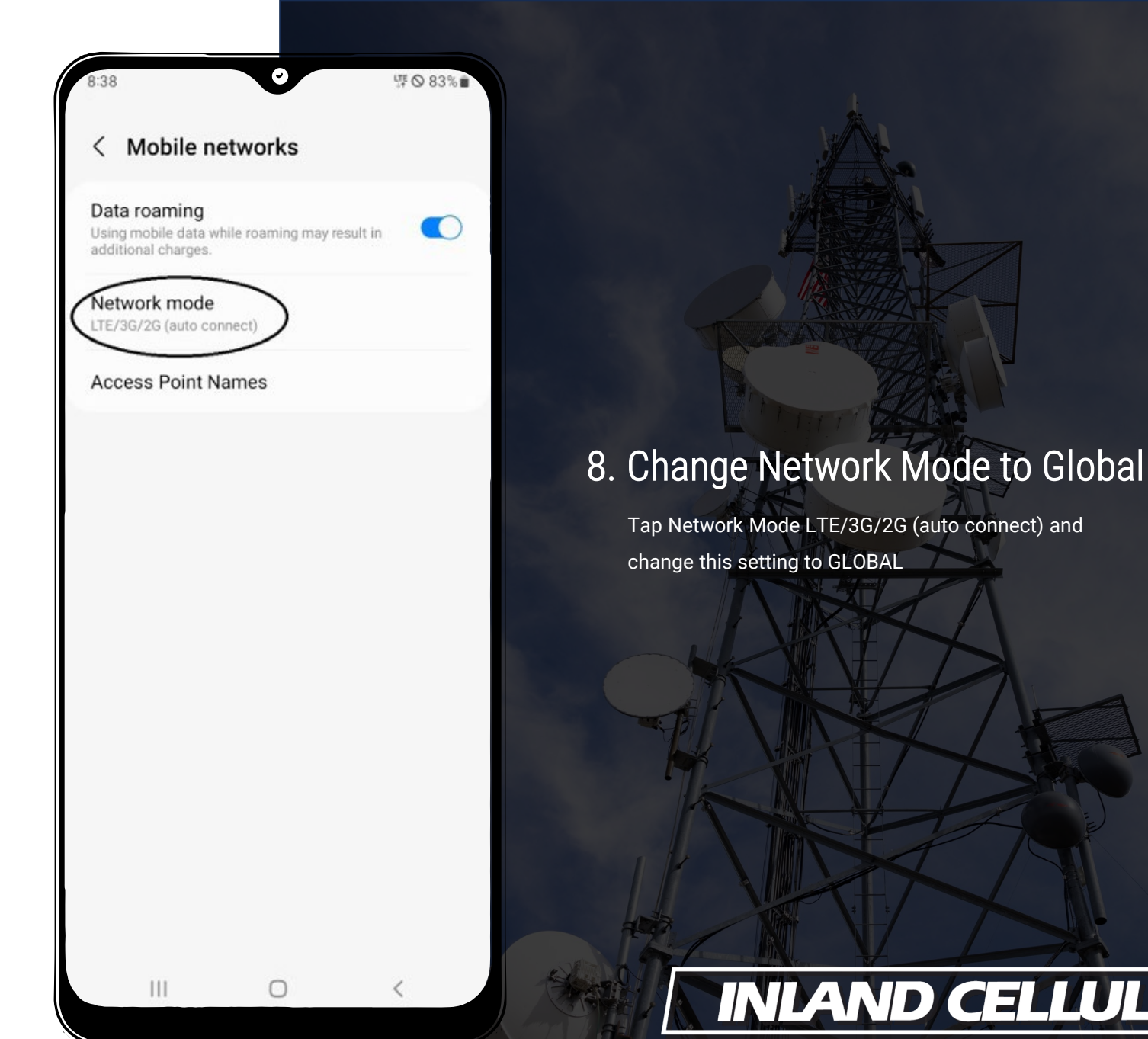

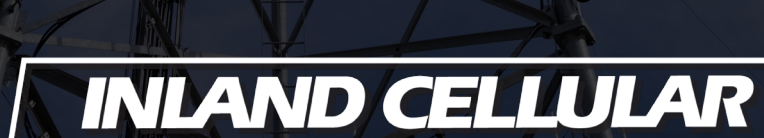

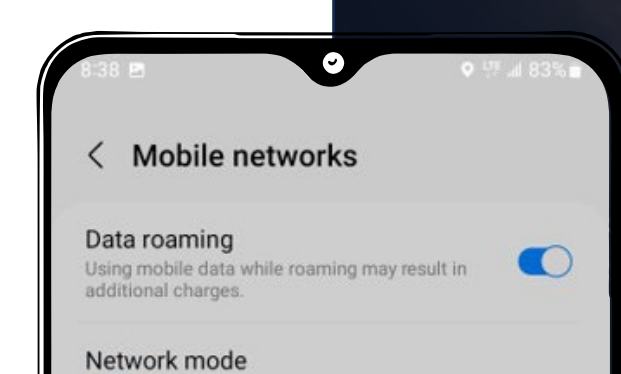

#### GLOBAL

Access Point Names

# System select Automatic Manual Cancel

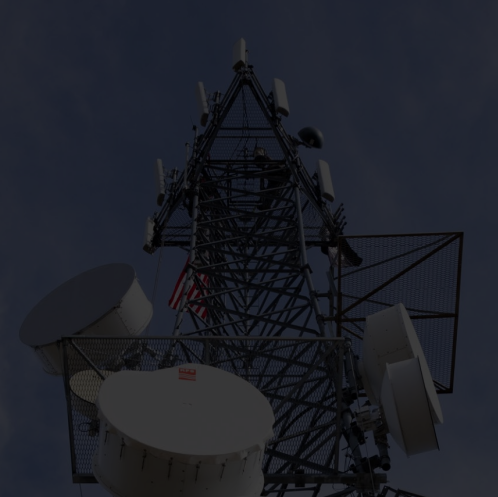

#### 9. Keep Automatic System Select

After selecting GLOBAL you will see a pop up with system select, leave Automatic selected and tap "OK"

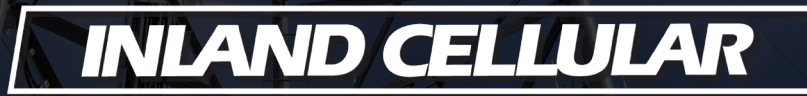

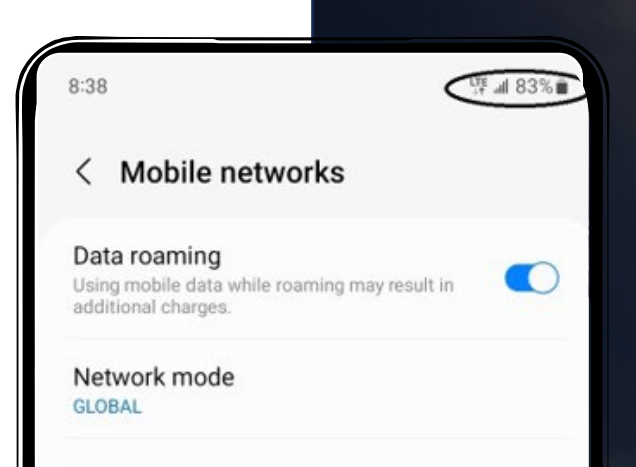

Access Point Names

111

0

### 10. Check Service

Your device will then register on the network and you will see signal bars and connectivity icons displayed on the top of your device.

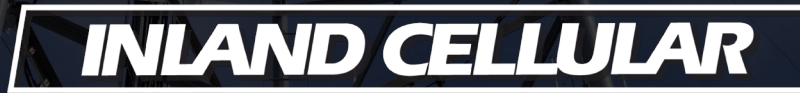